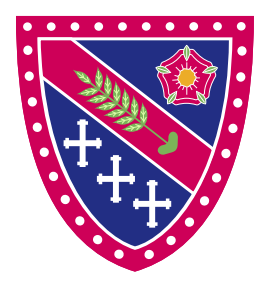

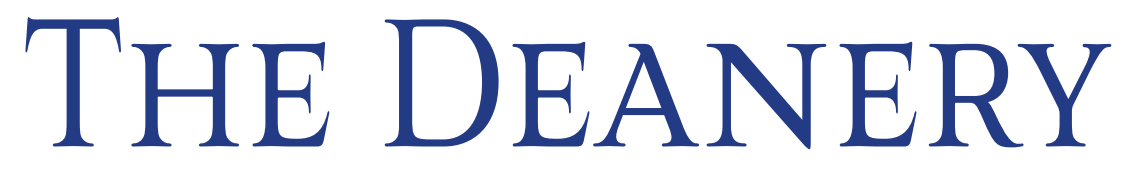

Church of England High School and Sixth Form College

## How to Guide

# Getting Started with Microsoft Multi-Factor Authentication

Frog Lane, Wigan, WN1 1HQ 01942 768801 | enquiries@deanery.wigan.sch.uk www.deanery.wigan.sch.uk @deaneryhigh f/TheDeanery

Headteacher Mr M Wood MA

An education for life

## Introduction

For added security of your Microsoft 365 account we will shortly be implimenting Multi-Factor Authentication (MFA) that will make it easier to add more security to your Microsoft account. This means that we add an extra verification step to make sure that you are who you say you are! After you register, you will be able to add a safe and secure two-step verification method for your online credentials from a range of authentication options (such as phone call, text message, or mobile app notification) to access your applications

## What is MFA?

Your passwords can be easily compromised. MFA immediately increases your account security by requiring multiple forms of verification to prove your identity when signing into a Microsoft 365 application.

## Setup MFA

Multi-Factor authentication will be mandatory on all accounts to increase security and therefore you will need to complete the following steps in order to setup your account.

- 1. Visit the following website : <u>https://aka.ms/mfasetup</u>
- 2. Sign in with your email address and password

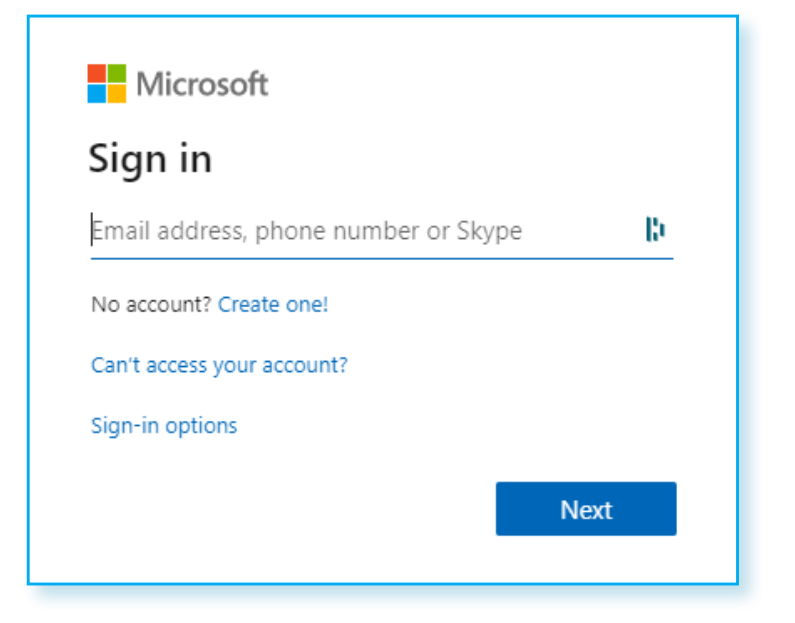

3. Click **Next** on the "More Information Required" Screen

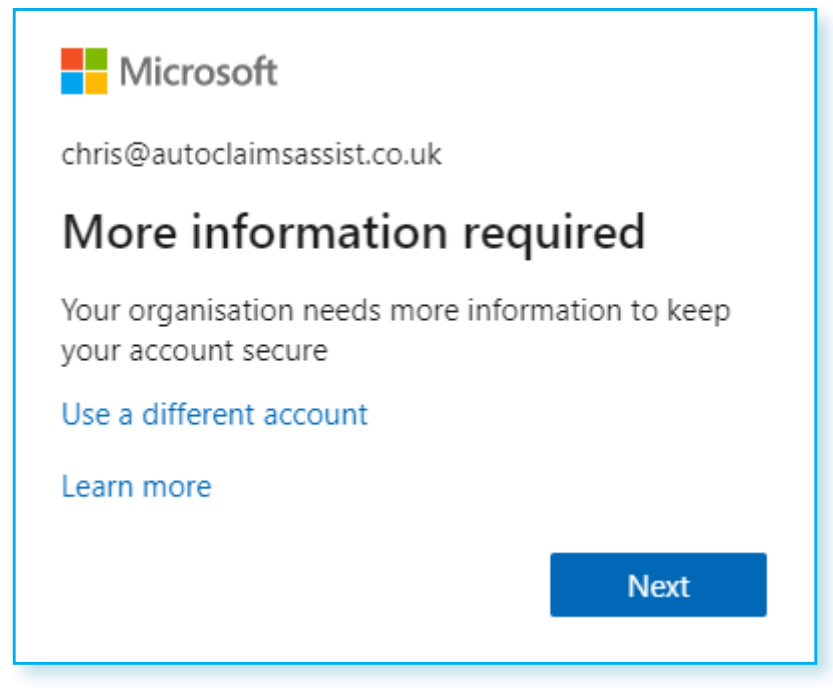

- 4. On the next s creen you can choose how to receive you MFA security code for when logging into online applications.
  - a. Authentication Phone This will send you a text message to a mobile number of your choice.
  - b. Mobile App This will use the Microsoft Authentication App which can be downloaded from the Apple App Store or Google Play Store.

Please choose which option you would prefer to use and follow the onscreen instructions to setup your chosen method.

| Additional security verification                                                                                                    |  |
|----------------------------------------------------------------------------------------------------|--|
| Secure your account by adding phone verification to your password. View video to know how to secure your account                               |  |
| Step 1: How should we contact you?   Authentication phone   Select your country or region     Method     Image: Send me a code by text message |  |
| Your phone numbers will only be used for account security. Standard telephone and SMS charges will apply.                                      |  |

### Set up a mobile device as your Multi-Factor verification method.

- On the Additional security verification page, select Authentication phone from the Step 1: How should we contact you area, select your country or region from the drop-down list, and then type your mobile device phone number.
- 2. Select **Send me a code by text message** from the **Method** area, and then select **Next**.

| Microsoft                                                                                                    |
|----------------------------------------------------------------------------------------------------|
| Additional security verification                                                                                 |
| Secure your account by adding phone verification to your password. View video to know how to secure your account |
| Step 1: How should we contact you?                                                                               |
| Authentication phone                                                                                             |
| United States (+1) 💙 1234567890                                                                                  |
| Method     Send me a code by text message     Call me                                                            |
|                                                                                                    |
| Next                                                                                                    |
| Your phone numbers will only be used for account security. Standard telephone and SMS charges will apply.        |
|                                                                                                    |

3. Type the verification code from the text message sent from Microsoft into the Step 2: We've sent a text message to your phone area, and then select Verify.

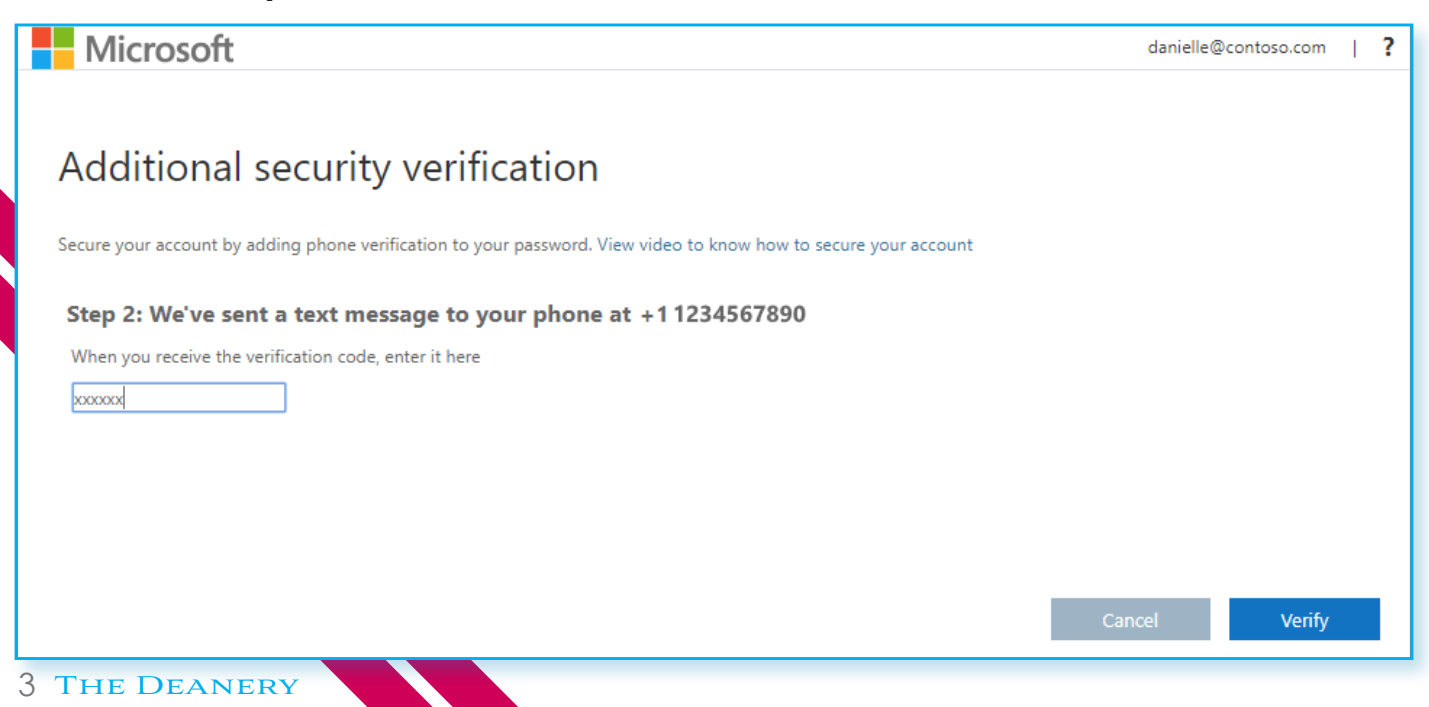

## 4. From the **Step 3: Keep using your existing applications** area, copy the provided app password and paste it somewhere safe

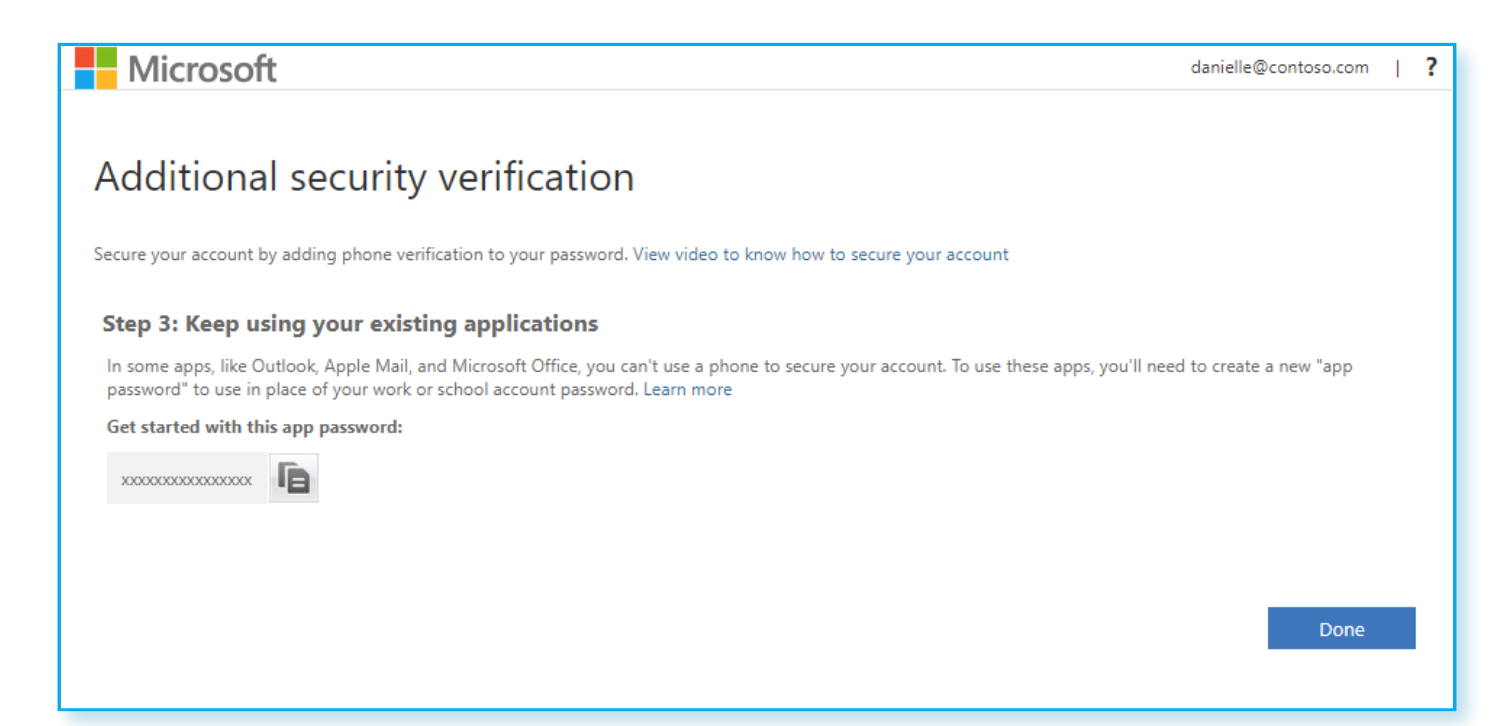

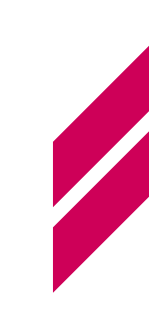

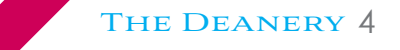

## Set up an authenticator app as your twofactor verification method

- On the Additional security verification page, select Mobile app from the Step 1: How should we contact you area.
- 2. Select **Receive notifications for verification** from the **How do you want to use the mobile app** area, and then select **Set up**.

| Microsoft                                                                                                    |
|----------------------------------------------------------------------------------------------------|
| Additional security verification<br>Secure your account by adding phone verification to your password. View video to know how to secure your account   |
| Step 1: How should we contact you?         Mobile app         How do you want to use the mobile app?                                                   |
| <ul> <li>Use verification code</li> <li>To use these verification methods, you must set up the Microsoft Authenticator app.</li> <li>Set up</li> </ul> |
| Next                                                                                                    |

The Configure mobile app page appears.

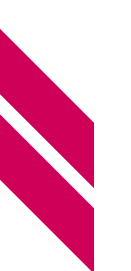

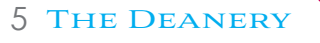

#### Configure mobile app

Complete the following steps to configure your mobile app.

- 1. Install the Microsoft authenticator app for Windows Phone, Android or iOS.
- 2. In the app, add an account and choose "Work or school account".
- 3. Scan the image below.

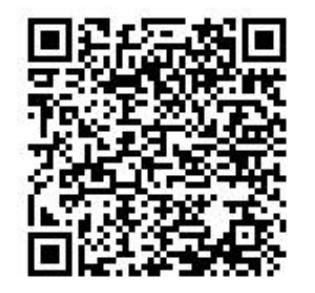

Configure app without notifications

If you are unable to scan the image, enter the following information in your app. Code: 857 634 999 Url: https://co1pfpad16.phonefactor.net/pad/648069390 If the app displays a six-digit code, you are done!

3. Open the Microsoft Authenticator app, select **Add account** from the **Customize and control** icon in the upper-right, and then select **Work or school account**.

#### Note

If this is the first time you're setting up the Microsoft Authenticator app, you might receive a prompt asking whether to allow the app to access your camera (iOS) or to allow the app to take pictures and record video (Android). You must select **Allow** so the authenticator app can access your camera to take a picture of the QR code in the next step.

4. Use your device's camera to scan the QR code from the **Configure mobile app** screen on your computer, and then choose **Next**.

Next

cancel

 Return to your computer and the Additional security verification page, make sure you get the message that says your configuration was successful, and then select Next.

| Microsoft                                                                                                    |      |
|----------------------------------------------------------------------------------------------------|------|
|                                                                                                    |      |
| Additional security verification                                                                                                    |      |
| Secure your account by adding phone verification to your password. View video to know how to secure your account                          |      |
| Step 1: How should we contact you?                                                                                                    |      |
| Mobile app 🔻                                                                                                    |      |
| <ul> <li>How do you want to use the mobile app?</li> <li>Receive notifications for verification</li> <li>Use verification code</li> </ul> |      |
| To use these verification methods, you must set up the Microsoft Authenticator app.                                                       |      |
| Nobile app has been conligured for notifications and venification codes.                                                                  |      |
|                                                                                                    | Next |
|                                                                                                    |      |

The authenticator app will send a notification to your mobile device as a test.

- 6. On your mobile device, select **Approve**.
- On your computer, add your mobile device phone number to the Step 3: In case you lose access to the mobile app area, and then select Next.

We strongly suggest adding your mobile device phone number to act as a backup if you're unable to access or use the mobile app for any reason.

8. From the **Step 4: Keep using your existing applications** area, copy the provided app password and paste it somewhere safe.

### Additional security verification

Secure your account by adding phone verification to your password. View video to know how to secure your account

#### Step 3: Keep using your existing applications

In some apps, like Outlook, Apple Mail, and Microsoft Office, you can't use a phone to secure your account. To use these apps, you'll need to create a new "app password" to use in place of your work or school account password. Learn more

Get started with this app password:

Done

THE DEANERY 8

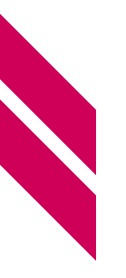

9 The Deanery